## ■設定方法

ソフトウェアを起動し、「編集」メニューから「Mail&Newsgroupsアカウントの設定」をクリックしてください。

下図のような画面が表示されますので、「アカウントを追加」をクリックしてください。

| 送信サーバ(SMTP) | 送信サーバ(SMTP)の設定                                                                                                    |
|-------------|----------------------------------------------------------------------------------------------------|
|             | 複数のメール アガウントがある場合でも、送信サーバ(SMTP)は1 つ指定するだけで済みます。送信<br>サーバの名前を入力してください。<br>サーバ名<br>ポート:<br>② 名前とパスワードを使用する<br>ユーザ名<br>(保護付きの接続(SSL)を使用<br>○ しない ◎ 使用可能な場合 ○ 常に |
|             | []]¥88]                                                                                                    |
| The state   |                                                                                                    |
| 8420208     |                                                                                                    |
| アカウンド新聞     |                                                                                                    |
|             | OK [++>セル] ヘルナ                                                                                                    |

次の画面では、「電子メールアカウント」にチェックを入れ、「次へ」をクリックしてください。

| アカウント            | ሳ ተ ተ                                                                                                    |
|------------------|----------------------------------------------------------------------------------------------------|
| 新規アか             | フントの設定                                                                                                    |
| こ<br>作<br>ン<br>副 | のウィザードを使用して、新しいメールやニュースグループのアカウント設定に必要な<br>春報を集めます。 必要な情報がお分かりにならない場合は、システム管理者またはイ<br>ターネット サービス プロバイダにご連絡ください。<br>役定するアカウントの種類を選択してください。 |
|                  | ③ 電子メール アカウント                                                                                                    |
| (                | ○ AOL アカウント(例、jsmith@aol.com)                                                                                                    |
| (                | ○ Netscape Webmail(例、jsmith@netscape.net)                                                                                                 |
| (                | ○ ニュースグループ アカウント                                                                                                    |
|                  |                                                                                                    |
|                  |                                                                                                    |
|                  |                                                                                                    |
|                  |                                                                                                    |
|                  | (この) 次へ> (キャンセル)                                                                                                    |

次の画面では、名前項目に任意の名前を入力し、

電子メールアドレスの項目には、今回設定するアカウントのメールアドレスを入力してください。

ここでは、名前を「CsideNet」、電子メールアドレスを「cside@cspro-test.com」としておきます。

| アカウント ウィザード                                                                                                    | ×    |
|----------------------------------------------------------------------------------------------------|------|
| 個人皆報                                                                                                    |      |
|                                                                                                    |      |
| -<br>各アカウントは、独自の個人情報を持つことができます。これは受取人が差出人のメッセージ<br>を読む際に表示される情報です。                                                                                                    |      |
| 送信するメッセージの ″差出人″ フィールドに表示する名前を入力してください。(例:″山田<br>太郎″)                                                                                                    |      |
| 名前① OsideNet                                                                                                    |      |
| 電子メール アドレスを入力してください。これは、メールの受信時に使用されるアドレスです。<br>(例:「user®example.net」)                                                                                                    |      |
| 電子メール アドレス(E): Coside@ospro-test.com                                                                                                    |      |
|                                                                                                    |      |
|                                                                                                    |      |
|                                                                                                    |      |
|                                                                                                    |      |
|                                                                                                    |      |
|                                                                                                    |      |
|                                                                                                    |      |
| (戻る) 次へ > キャンセンション (大) (キャンセンション) (キャンセンション) (キャンセンション) (キャンセンション) (キャンセンション) (キャンセンション) (キャンセンション) (キャンセンション) (キャンセンション) (キャンセンション) (キャンセンション) (キャンセンション) (キャンセンション) (キャンセンション) (キャンセンション) (キャンセンション) (キャンセンション) (キャンセンション) (キャンセンション) (キャンセンション) (キャンセンション) (キャンセンション) (キャンセンション) (キャンセンション) (キャンセンション) (キャンセン) (キャンセン) (キャンセン) (キャンセン) (キャンセン) (キャンセン) (キャンセン) (キャンセン) (キャンモン) (キャンモン) (キャンモン) (キャンモン) (キャンモン) (キャンモン) (キャンモン) (キャンモン) (キャンモン) (キャンモン) (キャンモン) (キャンモン) (キャンモン) (キャンモン) (キャンモン) (キャンモン) (キャンモン) (キャンモン) (キャンモン) (キャンモン) (キャンモン) (キャンモン) (キャンモン) (キャンモン) (キャンモン) (キャンモン) (キャンモン) (キャンモン) (キャンモン) (キャンモン) (キャンモン) (キャンモン) (キャンモン) (キャンモン) (キャンモン) (キャンモ) (キャンモ) (キャンモ) (キャンモ) (キャンモ) (キャンモ) (キャンモ) (キャンモ) (キャンモ) (キャンモ) (キャンモ) (キャンモ) (キャンモ) (キャンモ) (キャンモ) (キャンモ) (キャンモ) (キャンモ) (キャンモ) (キャンモ) (キャンモ) (キャンモ) (キャンモ) (キャンモ) (キャンモ) (キャンモ) (キャンモ) (キャンモ) (+ (+ (+ (+ (+ (+ (+ (+ (+ (+ (+ (+ (+ | 2110 |

次の画面では、メールで使用するメールサーバー名を入力します。

お申し込み後にお送りしている「C'S SERVER Professionalサーバー設定情報」の「メールサーバー」の項目に記載されている お客様がご利用のドメインによる「mail.ドメイン名」という値を入力してください。

| アカウント ウィザード                                                                                                  |      |
|----------------------------------------------------------------------------------------------------|------|
| サーパ情報                                                                                                    |      |
|                                                                                                    |      |
|                                                                                                    |      |
|                                                                                                    |      |
|                                                                                                    |      |
| 受信サーバの名前を入力して(ださい(例:´mail.example.net´)。                                                                     |      |
| 受信サーバ(S): mail.cspro-test.com                                                                                |      |
| 既存の送信サーパ(SMTP)「~219.118.176.82~」が使用されます。送信サーバの設定を変<br>更するには、[編集]メニューから[Mail & Newsgroups アカウントの設定]を選択してください。 |      |
|                                                                                                    |      |
|                                                                                                    |      |
|                                                                                                    |      |
|                                                                                                    |      |
| ( 戻る ) 次へ > (キャ)                                                                                             | ven) |

X)

「POPサーバー」「SMTPサーバー」に入力する値について、上でご紹介した以外に

メールサーバー本来の名称を入力してもご利用いただくことができます。

顧客番号が

「RW001\*\*\*」~「RW013\*\*\*」のお客様は srm01.cside.jp

「RW014\*\*\*」~ のお客様は srm02.cside.jp

こちらの値でもご利用が可能です。

次の画面では、ユーザー名を入力しますが、設定するアカウントの@マークより前の部分だけ入力するのではなく @マーク以降の部分も含め、**設定するメールアドレス全て**を入力する必要がございますので、ご注意ください。。

| アカウント ウィザード                                   |     |
|-----------------------------------------------|-----|
| ユーザ名                                          |     |
|                                               |     |
| 電子メールのプロパイダから与えられたユーザ名を入力してください(例:~tyamada~)。 |     |
| ユーザ名(U): cside@cspro-test.com                 |     |
|                                               |     |
|                                               |     |
|                                               |     |
|                                               |     |
|                                               |     |
|                                               |     |
|                                               |     |
|                                               |     |
|                                               |     |
|                                               |     |
|                                               |     |
| 〈戻る 次へ〉 (キャ)                                  | 72N |

次の画面では、アカウント名を入力します。任意のアカウント名を入力してください。 ここでは、「CsideNet」としておきます。

ここまで全て入力ができましたら、次をクリックしてください。

| アカウント ウィザード                  |                                                   |       |
|------------------------------|---------------------------------------------------|-------|
| アカウント名                       |                                                   |       |
|                              |                                                   |       |
| このアカウントに使用す<br>~、~ニュース アカウント | する名前を入力してください(例: "ワーケ アカウント"、"ホーム アカウント<br>- "など) |       |
| アカウント名(人)                    | OsideNet                                          |       |
|                              |                                                   |       |
|                              |                                                   |       |
|                              |                                                   |       |
|                              |                                                   |       |
|                              |                                                   |       |
|                              |                                                   |       |
|                              |                                                   |       |
|                              |                                                   |       |
|                              |                                                   |       |
|                              |                                                   |       |
|                              |                                                   |       |
|                              | 〈戻る 次へ〉 キャン                                       | ten I |

下図の画面が表示されましたら、「完了」をクリックして、設定完了です。

| アカウント ウィザード            |                                              |
|------------------------|----------------------------------------------|
| 完了しました!                |                                              |
|                        |                                              |
| 「「大本体に以下」なった           | TA=31 アノジャノ,                                 |
| 以下の情報が正しいこと            | 全句雑話30してくたさい。                                |
| アカウント名:                | OsideNet                                     |
| ユーザ名:<br>毒ヱメニルのフタルフィ   | cside@cspro-test.com<br>ocide@cspro-test.com |
| 電子メールのアドレス。<br>受信サーパ名: | mail.cspro-test.com                          |
| 受信サーバのタイプ:             | POP3                                         |
| 送信サーパ名 (SMTP):         | 219.118.176.82                               |
| 🗔 Attick, sti          |                                              |
| A 244 A00 - 75         |                                              |
|                        |                                              |
|                        |                                              |
|                        |                                              |
|                        |                                              |
|                        |                                              |
|                        |                                              |
|                        |                                              |
|                        |                                              |
|                        |                                              |
| [完了]をクリックしてこれ          | らの設定を保存し、アカウント ウィサードを終了してください。               |
|                        |                                              |
|                        | ( く戻る ) ( 完了 ) ( キャンセル                       |
|                        |                                              |

## ■メールを作成・送信する

インターネットに接続されていることを確認してください。

ツールバーにある「新しいメッセージを作成」ボタンをクリックしてください。

| 🖼 Mail & Newsgroup                    | 5.                                        |
|---------------------------------------|-------------------------------------------|
| _ ファイル(E) 編集(E) ま                     | 示い ジャンプの メッセージ(例 ツール① ウィンドウ(例 ヘルプ(例)      |
| 2 9                                   |                                           |
| 名前 ▼<br>▶ 細 CsideNet<br>▶ ■ ローカル フォルダ | □□     次の文字列を含む件名または差出人(S):      □□    件名 |

新しく作成されたメールウィンドウが表示されます。

| 副作成 (黒間)                                                         |   |
|------------------------------------------------------------------|---|
| 。ファイル(E) 編集(E) 表示(M) 排入(P) 書式(M) オブション(E) ツール(E) ウィンドウ(M) ヘルブ(H) |   |
|                                                                  | N |
| 養出人: CsideNet (sample@cside.com) ▼ 添付(A)                         |   |
| ▼ 荒先 罰                                                           |   |
|                                                                  |   |
|                                                                  |   |
| _ (#&©)                                                          |   |
| ▲ 本文のテキスト ▼ プロポーショナル ▼ 〒                                         |   |
|                                                                  |   |
|                                                                  |   |
|                                                                  |   |
|                                                                  |   |
|                                                                  |   |
|                                                                  |   |
|                                                                  |   |
|                                                                  |   |
|                                                                  |   |
|                                                                  |   |
|                                                                  |   |
|                                                                  | T |

下記のように必要項目を入力してください。

- 宛先
  送り先のメールアドレスを入力します。
- 件名
  メールの件名を入力します。
- 本文

下の白い大きなスペースに本文を入力します。

```
メールが送信されます。
```

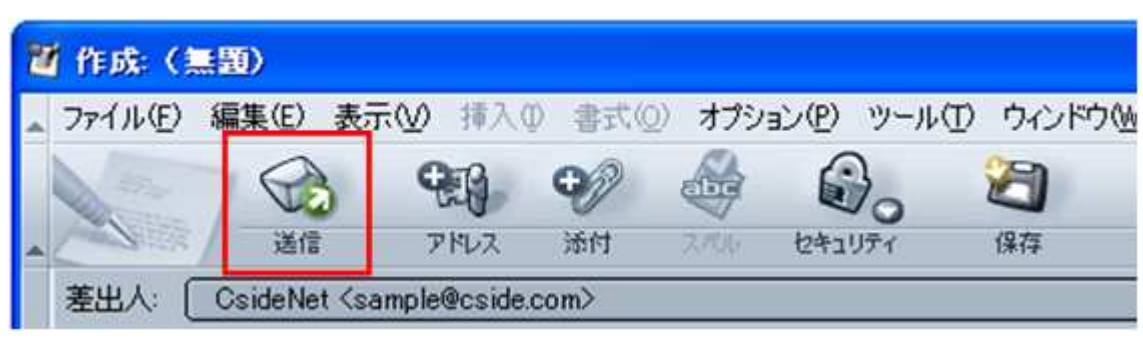

## ■メールの受信

ツールバーの「新着メッセージ」ボタンをクリックしてください。

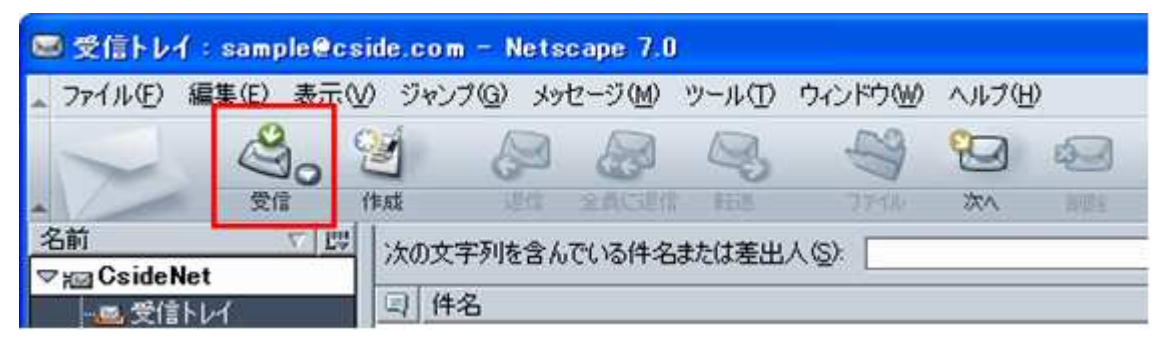

メールが受信されます。